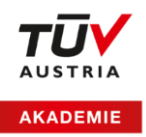

# Ihr TÜV AUSTRIA Online Schulungsraum

## 1 Technische Voraussetzungen

Das Konferenzsystem der TÜV AUSTRIA Akademie funktioniert **ohne zusätzliche Installation** direkt im Browser, d.h. es muss **nichts heruntergeladen** oder **ausgeführt** werden.

## Sie benötigen:

- Laptop / PC / Tablet / Smartphone
- Headset, Kopfhörer, Lautsprecher und Mikrofon sind am Laptop auch möglich
  ITipp: Für optimale Ton-Qualität empfehlen wir Ihnen die Verwendung von Kopfhörern mit
  Freisprechfunktion.
- **Webcam:** Eine Webcam ist nicht zwingend erforderlich, sofern Sie sich nicht im Rahmen einer Prüfung (z.B. Zertifizierungsprüfung) ausweisen müssen.

Bitte beachten Sie, dass das Konferenzsystem nur von aktuellen Browsern unterstützt wird.

## **Erforderliche Browser:**

aktuellste Variante von

- Google Chrome
- Microsoft Edge Chromium
- Mozilla Firefox
- Safari

## ! Tipp:

Bitte überprüfen Sie, ob sie den aktuellen Browser installiert haben. Das Symbol von Microsoft Edge hat sich mit der aktuellen Version geändert:

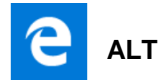

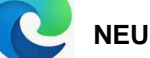

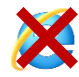

Internet Explorer funktioniert nicht

# 2 Login in eine Online-Schulung via www.tuv-elearning.at

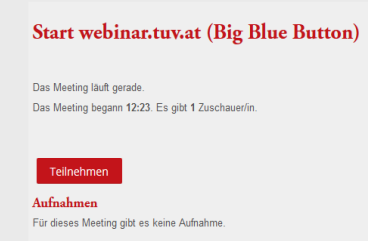

Nach dem Klick auf **Teilnehmen** via www.tuv-elearning.at öffnet sich ein Browser-Fenster mit **BigBlueButton**.

**! Tipp:** Video Tutorial zum Einstieg: <u>https://bit.ly/3d7P3a0</u> **Bevor die Verbindung gestartet wird**, überprüft das System, ob ein Mikrofon zur Verfügung steht.

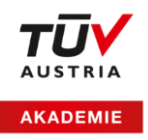

**! Achtung:** Die Meldung **Verbindung zum Echotest** kann bis zu einer Minute lang sichtbar sein. Bitte brechen Sie diesen Vorgang **NICHT** ab. Wenn Sie aufgefordert werden, das Mikrofon freizugeben, müssen Sie das zulassen.

| $\cap$   | 0   |  |
|----------|-----|--|
| <u>v</u> | d D |  |

### Es erscheint folgendes Fenster:

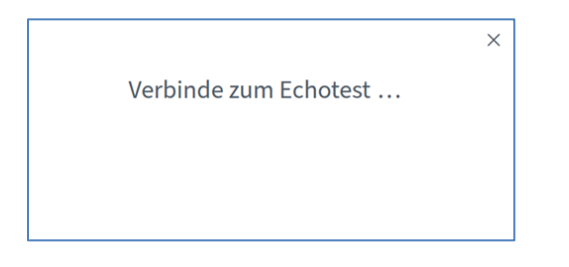

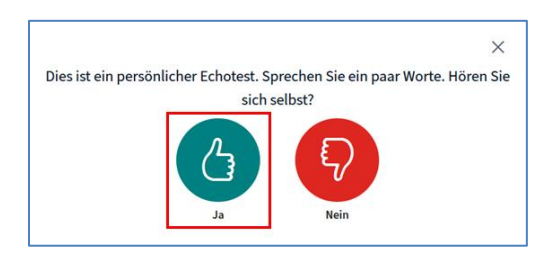

Wenn Sie sich sprechen hören können, bitte mit **Ja** bestätigen. Wenn Sie sich nicht selbst hören können bitte auf **Nein** klicken.

Danach können Sie Ihr Ein- bzw. Ausgabe Gerät auswählen.

|                                                                                                    | ×                                             |  |  |  |  |
|----------------------------------------------------------------------------------------------------|-----------------------------------------------|--|--|--|--|
| Audioeinstell                                                                                                    | lungen ändern                                 |  |  |  |  |
| Ein Dialogfenster wird sich in Ihrem Browser öffnen, in dem Sie der Freigabe Ihres Mikrofons<br>zustimmen müssen. |                                               |  |  |  |  |
| Mikrofoneingang                                                                                                   | Lautsprecherausgang                           |  |  |  |  |
| Kommunikation - Kopfhörermikrofon (2- Jabı                                                                        | Standardeinstellung - Kopfhörer (2- Jabra EV  |  |  |  |  |
|                                                                                                    | Test your speaker volume  🔒 Testton abspielen |  |  |  |  |
|                                                                                                    | Zurück Erneut versuchen                       |  |  |  |  |
|                                                                                                    |                                               |  |  |  |  |

Nach erfolgreichem Echo-Test sind Sie Teilnehmer/in der Konferenz.

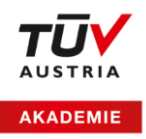

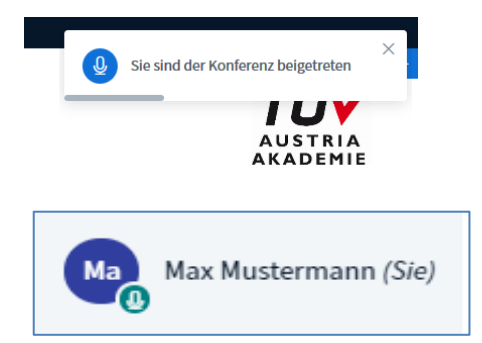

**! Tipp:** Bei Ihrem Namens-Icon ist im rechten unteren Bereich ein kleines Mikrofon-Symbol zu sehen. Dann sind Sie mit dem Schulungsraum verbunden.

Ist das nicht der Fall, werden Sie im Raum nichts hören und auch nicht gehört werden. Bitte folgen Sie den weiteren **FAQs** oder kontaktieren Sie uns, um den Fehler zu beheben.

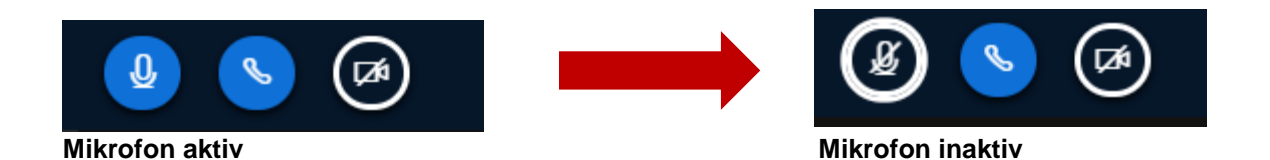

## 3 Erste Hilfe

FAQ: Was mache ich, wenn ich nicht gehört werden kann?

## >> Bitte versuchen Sie Folgendes:

1. Aktivieren und Deaktivieren Sie den Audio-Button in BBB.

|   | < | Folie 1 | ~ > |  | Θ | 100 % | ( + ) | $\leftrightarrow$ | 23 |
|---|---|---------|-----|--|---|-------|-------|-------------------|----|
| Ð | Q |         |     |  |   |       |       |                   |    |

- 2. Verlassen Sie das Webinar und steigen Sie neu ein.
- 3. Klicken Sie beim Echotost auf "Nein"
- 4. Stellen Sie sicher, dass Ihre Internet-Verbindung aufrecht ist
- 5. Überprüfen Sie, ob ein kompatibler Browser verwendet wird (siehe Kapitel 1)
- 6. Aktualisieren Sie das Fenster und starten Sie einen neuen Verbindungsversuch (auch durch drücken der F5-Taste möglich)
- Überprüfungen Sie Ihr Headset/Toneingabe (Hardware).
  Wenn Sie ein kabelloses Headset verwenden, stecken Sie bitte das Ladekabel an.
  Hat Ihr Mikrofon einen Schalter zum Ein- und Ausschalten, überprüfen Sie diesen bitte.
- 8. Versuchen Sie ggf. den Einstieg über einen anderen Browser.
- 9. Überprüfen Sie die Browser-Einstellungen und stellen Sie sicher, dass der Zugriff des Schulungsraumes auf Ihr Mikrofon nicht durch ein gesperrtes Pop-up blockiert wird.
- 10. Kontaktieren Sie bitte den Support unter webinar-support@tuv.at

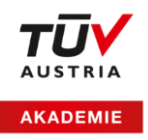

## FAQ: Überprüfung von Browser-Einstellungen und Pop-Ups:

## >> Bitte versuchen Sie Folgendes:

Schritt 1: Rufen Sie die Browser Einstellungen rechts oben in Ihrer Ansicht auf

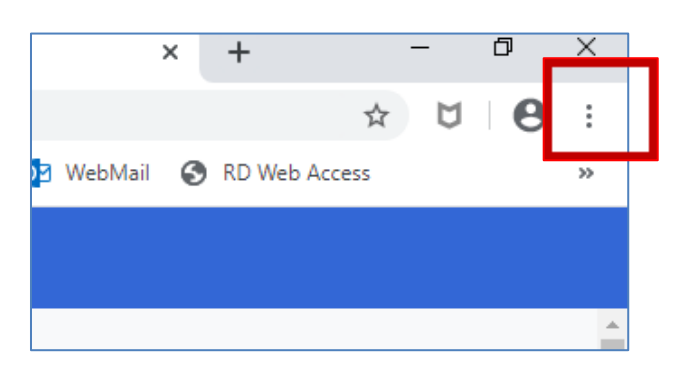

## Schritt 2: Klicken Sie "Datenschutz und Sicherheit" an

| • | Google und ich             |
|---|----------------------------|
| Ê | AutoFill                   |
| 0 | Datenschutz und Sicherheit |
| ۲ | Darstellung                |
| Q | Suchmaschine               |
|   | Standardbrowser            |
| U | Beim Start                 |

### Schritt 3: Rufen Sie die Website-Einstellungen auf

| Website-Einstellungen                                                                                                 | Browserdaten löschen<br>Cache leeren sowie Verlauf, Cookies und andere Daten löschen                                                           | • |
|----------------------------------------------------------------------------------------------------|----------------------------------------------------------------------------------------------------|---|
| Festlegen, welche Informationen von Websites genutzt werden dürfen und welche Inhalte Websites<br>präsentieren dürfen | Website-Einstellungen<br>Festlegen, welche Informationen von Websites genutzt werden dürfen und welche Inhalte Websites<br>präsentieren dürfen | • |

### Beispiel Google Chrome

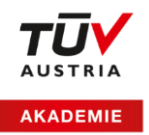

**Schritt 4:** Rufen Sie "Mikrofon" auf und stellen Sie sicher, dass Ihr Mikrofon hier aufscheint und dass der Zugriff zugelassen ist

| Bere | chtigungen                                                               |   |
|------|--------------------------------------------------------------------------|---|
| ٩    | Cookies und Websitedaten<br>Speichern und Lesen von Cookiedaten zulassen | • |
| 9    | Ort<br>Vor dem Zugriff nachfragen                                        | • |
|      | Kamera<br>Vor dem Zugriff nachfragen                                     | • |
| Ŷ    | Mikrofon<br>Vor dem Zugriff nachfragen                                   | • |
|      | Rewegungsensoren                                                         |   |

Stellen Sie sicher, dass Ihr Mikrofon erkannt wurde und dieses nicht blockiert ist.

#### FAQ: Fehlermeldung 1010

Diese Fehlermeldung entsteht, wenn der falsche Browser verwendet wird. Bitte aktualisieren Sie Ihren Browser oder wechseln Sie zu einem aktuellen Browser (siehe Kapitel 1).

## FAQ: Fehlermeldung 1007 oder 1002

#### >> Bitte versuchen Sie Folgendes:

- Prüfen Sie, ob eine VPN Verbindung aktiviert ist. Wenn ja, schalten Sie diese aus.
- Überprüfen Sie ggfs. mit Hilfe Ihres Firmen-IT-Supports ob Ihre Firewall-Einstellungen die Seite auch wirklich nicht blockieren.

## Wir sind für Sie da!

Sollten der Einstieg in den Schulungsraum nicht möglich sein wenden Sie sich an Ihre **Ansprechperson in der TÜV AUSTRIA Akademie** oder den Webinar-Support unter: <u>webinar-support@tuv.at.</u>

Weitere Tipps zum Einstieg finden Sie auch hier: https://bit.ly/3d7P3a0

Ihre TÜV AUSTRIA Akademie